## Resumen rápido de pasos

1. Identificar las causas del error.

2. Verificar la integridad de la base de datos.

3. Reparar la base de datos mediante exportación, replicación o herramientas especializadas.

4. Prevenir futuros errores mediante prácticas recomendadas.

## 1. Identificar las causas del error

El error "Database Disk Image Is Malformed" en SQLite puede ocurrir por varias razones. A continuación, se presentan las causas más comunes:

- **Corrupción del archivo SQLite**: Esto sucede debido a interrupciones inesperadas (por ejemplo, cortes de energía) o fallos en el hardware del disco duro.
- Uso de archivos incorrectos: Intentar abrir un archivo no diseñado para SQLite puede generar este error.
- Errores durante el backup: Crear un respaldo de la base de datos mientras está en uso puede invalidar la imagen del disco.
- Inserción masiva de datos sin planificación: Exceder los límites configurados para la base de datos al agregar datos puede causar corrupción.
- Problemas en el hardware del disco: Fallos en el sistema de escritura/lectura del disco pueden dañar la base de datos.
- Configuraciones inadecuadas: La protección deshabilitada en la base de datos debido a errores de configuración puede evitar que SQLite gestione bien los datos.

## 2. Verificar la base de datos

Antes de intentar reparar la base de datos, es fundamental verificar su estado actual, lo cual se hace mediante los comandos integrados de SQLite.

## Pasos para ejecutar una verificación:

### 1. Abre la base de datos:

sqlite3 database.db

2. Ejecuta el comando de prueba de integridad:

PRAGMA integrity\_check;

3. Evalúa el resultado:

• Si el resultado indica "malformed database", la base de datos está corrupta.

## 3. Solucionar el problema

Hay varias estrategias para reparar la base de datos. A continuación, se incluyen soluciones comunes, desde la exportación manual hasta herramientas avanzadas de recuperación.

3.1. Exportar la base de datos limpia

Si la base de datos es recuperable, exportar los datos a un archivo .sql puede arreglar posibles corrupciones.

# 1. Haz un volcado completo de la base de datos con el siguiente comando:

sqlite3 database.db .dump > backup.sql

# 2. Crea una nueva base de datos e importa los datos:

sqlite3 nueva\_base.db < backup.sql</pre>

Este proceso genera una base de datos **libre de corrupciones** basada en los datos que aún son legibles.

# 3.2. Replicación manual

La replicación manual puede ser útil si deseas evitar corrupción durante operaciones concurrentes.

1. Abre SQLite en modo  $\ensuremath{\texttt{IMMEDIATE}}$  :

solite3 database db

BEGIN IMMEDIATE;

### 2. Sin cerrar la sesión de SQLite, copia el archivo de la base de datos:

cp database.db backup\_database.db

#### 3. Finaliza la transacción:

COMMIT;

### 3.3. Usar herramientas de recuperación

Cuando los pasos manuales fallan, puedes utilizar herramientas de recuperación especializadas para restaurar una base de datos dañada. Aquí hay algunas recomendaciones confiables:

- MiniTool Power Data Recovery
- EaseUS MS SQL Recovery

Estas herramientas pueden recuperar elementos críticos como:

- Tablas
- Índices
- Claves primarias y foráneas
- Vistas y triggers

Algunas herramientas como EaseUS Todo Backup también son útiles para realizar copias de seguridad regulares, minimizando riesgos de corrupción en el futuro. - Consigue EaseUS aquí.

## 4. Prevenir futuros errores

Después de reparar la base de datos, asegúrate de implementar medidas de prevención para evitar problemas similares en el futuro.

## **Buenas prácticas recomendadas:**

- Evita realizar operaciones concurrentes: Durante el proceso de respaldo o replicación, asegúrate de detener cualquier escritura activa en la base de datos.
- Monitorea el estado del hardware: Utiliza herramientas como MiniTool Partition Wizard para verificar la salud del disco duro regularmente.
- Configura límites adecuados en SQLite: Considera usar configuraciones de protección como el soporte WAL (Write-Ahead Logging).
- Implemente backups automatizados: Herramientas como EaseUS Backup Center pueden programar copias de seguridad automáticamente. 👉 Prueba EaseUS Backup aquí.

## **Preguntas frecuentes (FAQ)**

1. ¿Es posible recuperar todos los datos de una base de datos dañada?

En la mayoría de los casos, sí. Al usar comandos como . dump o herramientas especializadas, puedes extraer datos intactos. Sin embargo, los datos dañados pueden no ser recuperables.

2. ¿Cuál es la herramienta más recomendada para recuperación de archivos SQLite?

Herramientas como MiniTool Power Data Recovery o EaseUS SQL Recovery están diseñadas para estos casos. Ambas ofrecen interfaces amigables y soportan bases SQLite corruptas.

3. ¿Cómo puedo evitar futuros problemas relacionados con "Database Disk Image Is Malformed"?

Asegúrate de usar unidades de disco confiables, realizar copias de seguridad regulares y evitar operaciones críticas durante los respaldos.

- 4. ¿Qué significa "PRAGMA integrity\_check"?
- Este comando verifica la integridad de la base de datos y reporta cualquier corrupción encontrada en los datos o la estructura del archivo.
- 5. ¿Es seguro usar SQLite para bases de datos críticas?

Sí, pero es fundamental seguir prácticas de administración adecuadas, como realizar copias de seguridad regulares y evitar operaciones concurrentes intensivas.

Recuerda que soluciones integrales como EaseUS MS SQL Recovery y MiniTool ShadowMaker pueden ser clave para una recuperación exitosa y una gestión eficiente.